# يف ةرركتملا تانايبلا ةەجاو رشن Azure FTD يە SD-FMC مىلا

تايوتحملا

## ةمدقملا

(FTD) ةرادإلا ىلإ لوصولا تانايب ةەجاو ةزيم نيوكتل ةمزاللا تاوطخلا دنتسملا اذه فصي رركتملا ريدملا لوصو ةەجاو ةزيم مادختسال CDfmc مادختساب ةيضارتفالا.

ةيساسألا تابلطتملا

تابلطتملا

:ةيلاتا عيضاوملاب ةفرعم كيدل نوكت نأب Cisco يصوت

- نم نمآلا ةيامحل رادج قرادإ زكرم
- Cisco Defense Orchestrator

#### ةمدختسملا تانوكملا

ةيلاتلا ةيداملا تانوكملاو جماربلا تارادصإ ىلإ دنتسملا اذه يف ةدراولا تامولعملا دنتست:

- ةباحسلا ربع هريفوت مت يذلا ةيامحلا رادج ةرادإ زكرم •
- Virtual Secure Firewall Threat Defense، يف فاضتسملا 7.3.1 رادصإلا Azure Cloud.

ةصاخ ةيلمعم ةئيب يف ةدوجوملا ةزهجألاا نم دنتسملا اذه يف ةدراولا تامولعملا ءاشنإ مت. تناك اذإ .(يضارتفا) حوسمم نيوكتب دنتسملا اذه يف ةمدختسُملا ةزهجألاا عيمج تأدب رمأ يأل لمتحملا ريثأتلل كمهف نم دكأتف ،ليغشتلا ديق كتكبش.

ةلصلا تاذ تاجتنملا

:ةغيص ةيجمربو زاهج اذه عم تلمعتسا تنك اضيأ عيطتسي ةقيثو اذه

وأ FirePOWER ديدهت دض عافدلا جمانرب نم 7.3.0 رادصإلا ليغشت ىلع رداق يدام زاهج يأ • ىلعأ رادصإ.

## ةيساسأ تامولعم

نم ققحتلاو CDfmc ةطساوب رادملا vFTD نيوكتل ةمزاللاا تاوطخلا دنتسملا اذه حضوي

جاتحي امدنع ابلاغ ةديفم ةزيملا هذه نوكت .ةرادإلا ضارغأل تانايب تاهجاو مادختسال هتحص ةمدخ دوزم مادختساب ،تنرتنإلا ربع مهب ةصاخلا FTD ةرادإل ةيناث تانايب ةهجاو ىلإ ءالمعلا نيب ةرادإلا رورم ةكرحل يرود لامحأ نزاوتب FTD موقي ،يضارتفا لكشب .ناث (ISP) تنرتنإ دنتسملا اذه يف حضوم وه امك يطايتحإ/طشن رشن ىلإ كلذ ليدعت نكميو ،تاهجاولا الك

دض عافدلا جمانرب نم 7.3.0 رادصإلا يف ةرادإلا ةزيمل ةرركتملا تانايبلا ةهجاو لاخدا مت مسا مداخ ىلإ لوصولا ةيناكما هيدل vFTD نأب ضارتفالا حنم مت .نمآلا ةيامحلا رادج تاديدهت مسا مداخ يل لوصول URL نيوانع لح هنكمي

## نيوكتلا

ةكبشلل ىطىطختلا مسرلا

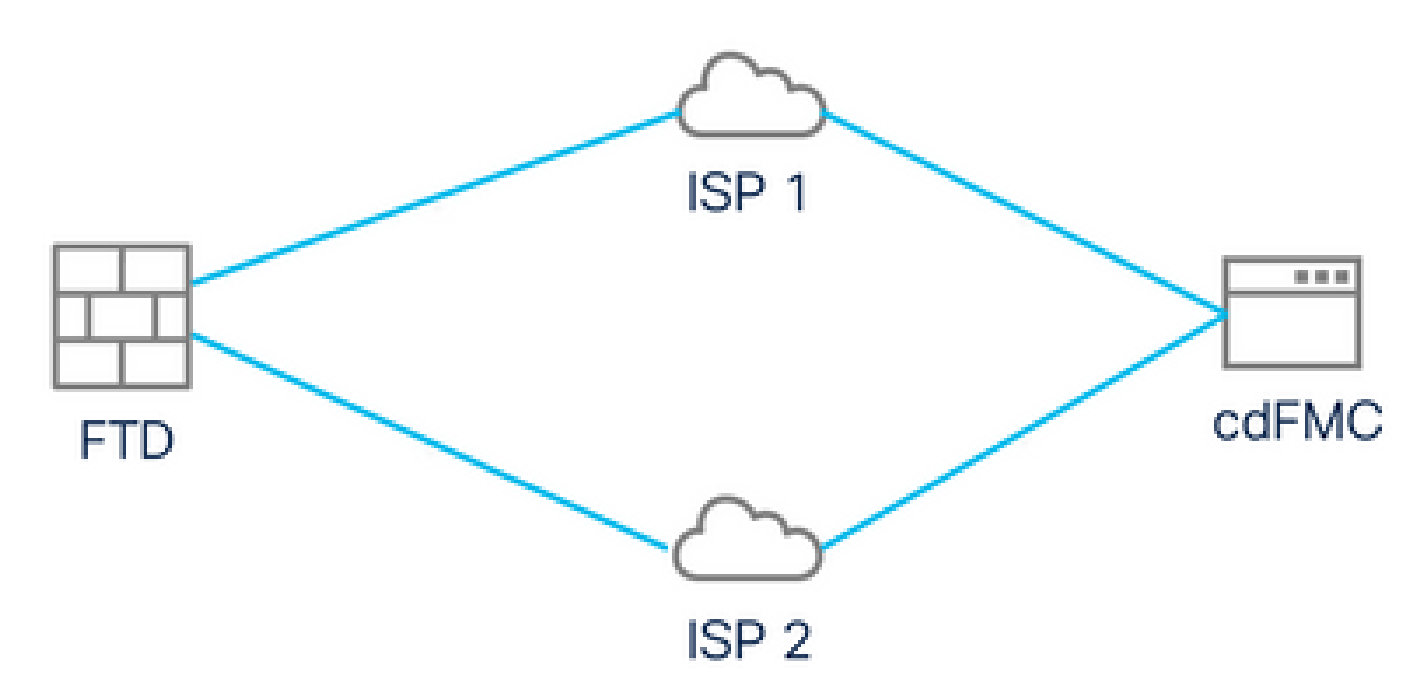

ةكبشلل يطيطختلا مسرلا

#### ةرادإلا ىلإ لوصولل تانايب ةەجاو نيوكت

لوصولل تانايبلا تاهجاو نم ةدحاو نيوكتو مكحتلا ةدحو ربع زاهجلا ىلإ لوخدلا ليجستب مق رمالا مادختساب ةرادإلا ىلإ configure network management-data-interface:

#### <#root>

>

#### configure network management-data-interface

Note: The Management default route will be changed to route through the data interfaces. If you are consistent interface with SSH, your connection may drop. You must reconnect using the console port.

Data interface to use for management:

Specify a name for the interface [outside]:

#### outside-1

IP address (manual / dhcp) [dhcp]:

#### manual

IPv4/IPv6 address:

#### 10.6.2.4

Netmask/IPv6 Prefix:

#### 255.255.255.0

Default Gateway:

10.6.2.1

رمألا مادختسإ كنكمي .DHCP مادختسال ةيلصألا ةرادإلا ةمجاو نيوكت نكمي ال هنأ ركذت show network لكلذ نم ققحتلل.

#### CDO عم FTD جمانرب نتم یلع

مت يتل FMC قطساوب اهترادإ نكمي ىتح CDO عم Azure FTD ىلع قيلمعلا هذه يوتحت ناك اذإ اديفم نوكي يذلاو ،CLI ليجست حاتفم قيلمعلا مدختست .قباحسلا ربع اهميلست دادمإلا لثم ىرخألا ليجستلا بيلاس معد متي ال .DHCP ربع هنييعت مت IP ناونع كزاهجل Firepower 2000 قيساسألا قمظنألا ىلع الإيلسلستلا مقرلاو لجسلا سملب 2100 وأ Secure Firewall 3100.

جمدم رايخ قوف رقنا مث درج ىلإ لقتنا CDO لخدم يف 1 ةوطخلا:

| <b>⊎</b> + |
|------------|
| 2          |
|            |
|            |
|            |
|            |
|            |
|            |
|            |
|            |
|            |
|            |
|            |
|            |
|            |

نوزخملا ةحفص

:FTD بناجت يف رقنا .2 ةوطخلا

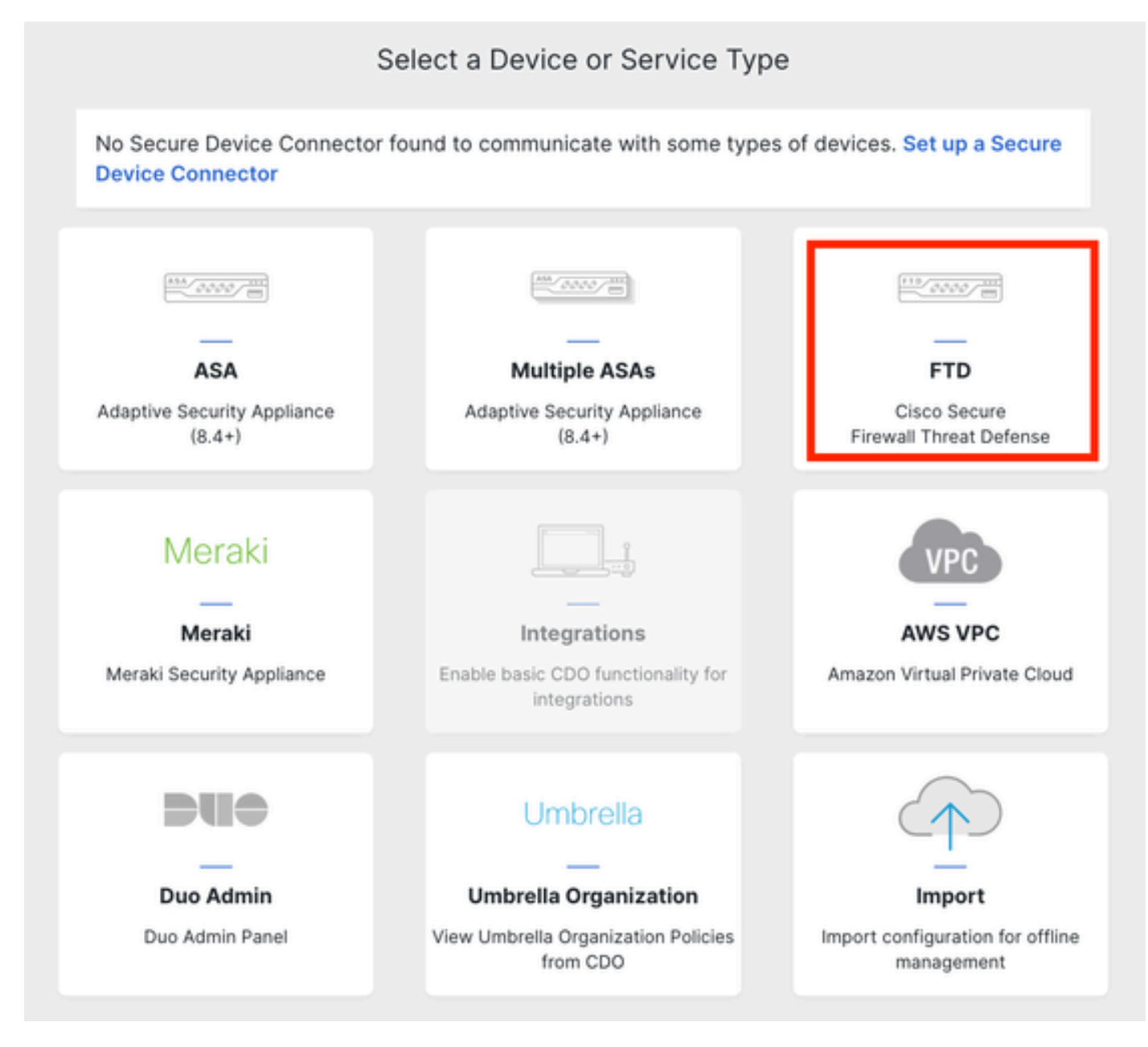

"يد يت فا" قيرف يلإ مامضنا

#### :رماوألا رطس ةەجاو ليجست حاتفم مادختسإ رايخلا رتخأ .3 ةوطخلا

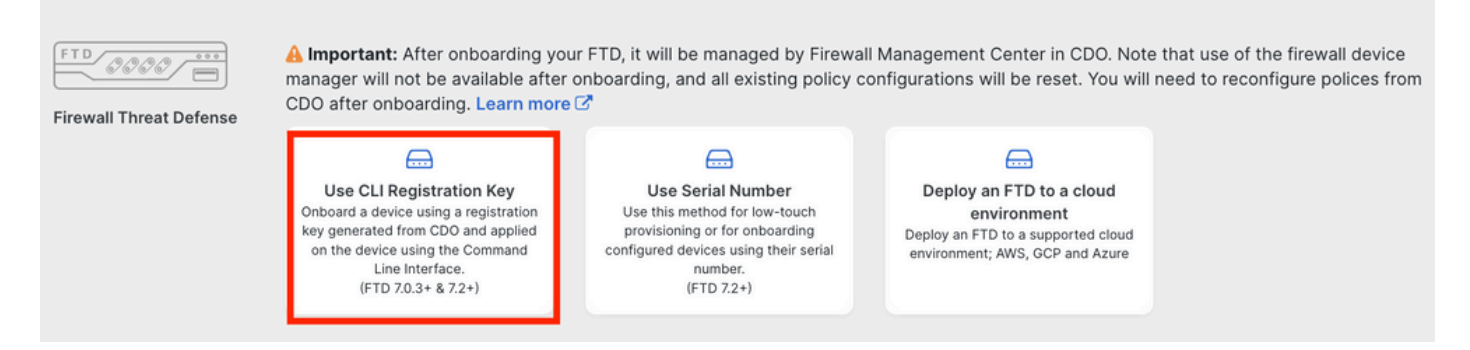

اCL ليجست حاتفم مادختسإ

#### configure manager: رمألاا نم اءدب CLI حاتفم خسنا .4 ةوطخلا

| 1 | Device Name          | FTDv-Azure                                                                                                    |
|---|----------------------|----------------------------------------------------------------------------------------------------|
| 2 | Policy Assignment    | Access Control Policy: Default Access Control Policy                                                                                                    |
| 3 | Subscription License | Performance Tier: FTDv, License: Threat, Malware, URL License                                                                                                    |
| 4 | CLI Registration Key | <ul> <li>Ensure the device's initial configuration is complete before trying to apply the registration key. Learn more C</li> <li>Copy the CLI Key below and paste it into the CLI of the FTD</li> <li>configure manager add cisco-cisco-systemss1kaau.app.us.cdo.cisco.com<br/>t67mPqC8cAW6GH2NhhTUD4poWARdRr7 YJqFWzmpnfbJ6WANBeHTAhXnod9E7cle cisco-cisco-systemss1kaau.app.us.cdo.cisco.com</li> </ul> |
|   |                      | Next                                                                                                    |

رمأ copy configure manager

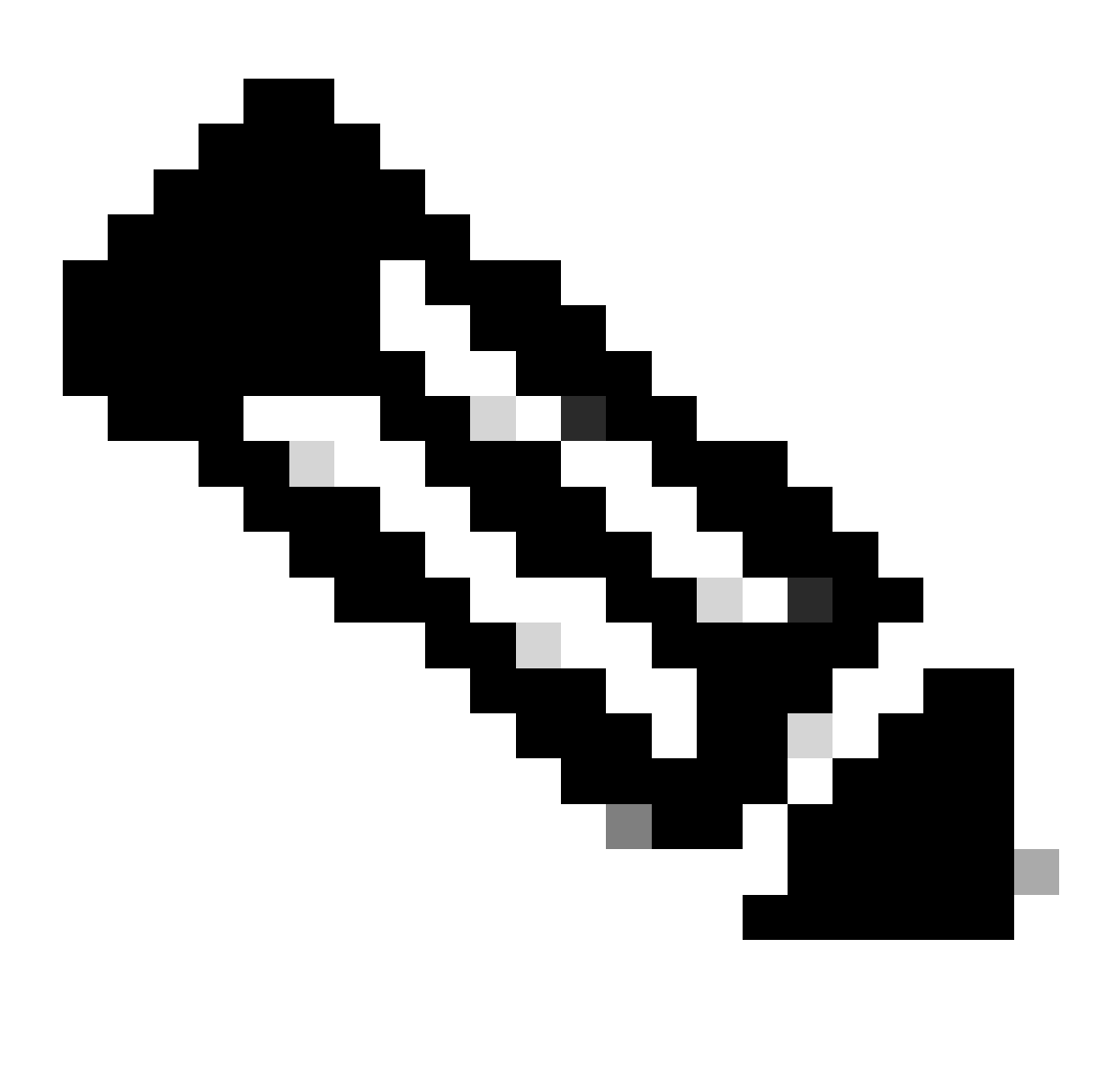

يف مدختسملا قيسنتلا جمدب (CLI) رماوألا رطس ةهجاو حاتفم موقي :ةظحالم

حامسلل NAT فرعم نيوكت كنكمي ثيح FMCs on-prem عم FTDs تاليجست ةفاضإ ريدم نيوكت :NAT زاهج فلخ كب صاخلا رادملا زاهجلا نوكي امدنع ليجستلاب <fmc-hostname-or-ipv4> <register-key> <nat-id> <display-name>

ەذە ىقلتت نأ بجي .FTD ب ةصاخلا (CLI) رماوألا رطس ةەجاو يف رمألا قصلا .5 ةوطخلا لاصتالا حجن اذإ ةلاسرلا:

Manager cisco-cisco-systems--s1kaau.app.us.cdo.cisco.com successfully configured. Please make note of reg\_key as this will be required while adding Device in FMC.

#### :يلاتال قوف رقناو CDO ىلإ عجرا .6 ةوطخلا

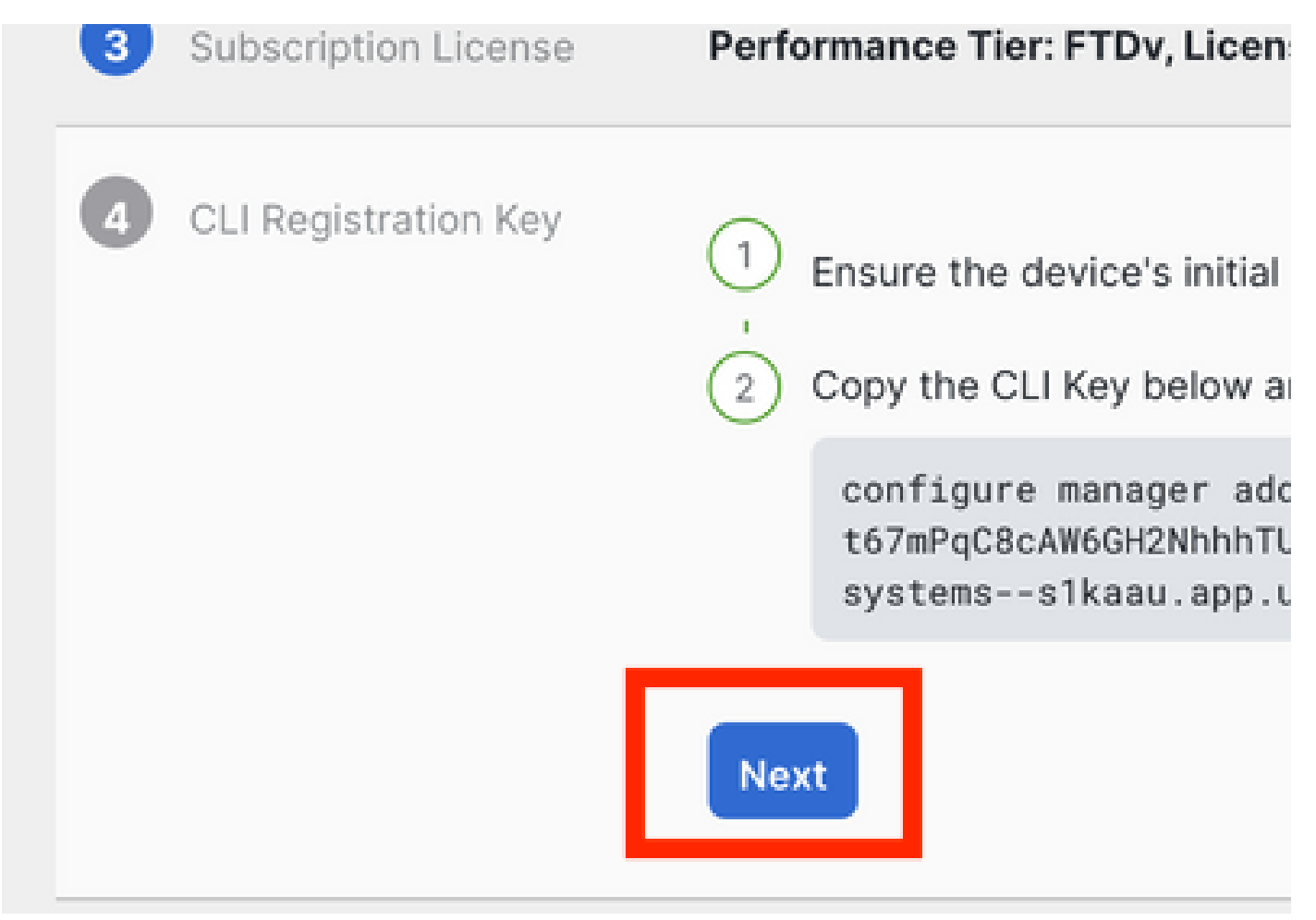

يلاتلا قوف رقنا

ىتح اليوط اتقو قرغتستس اەنأ ركذت ةلاسر رەظتو ليجستلا ةيلمع CDO لصاوت يف ةزەجألا طابترالا قوف رقنلاب ليجستلا ةيلمع ةلاح نم ققحتلا كنكمي .لمتكت .تامدخلا ةحفص

نم كب ةصاخلا (FMC) ةيساسألا ةحوللا ةرادإ يف مكحتلا ةدحو ىلإ لوصولاب مق .7 ةوطخلا تامدخلاو تاودألا ةحفص لالخ.

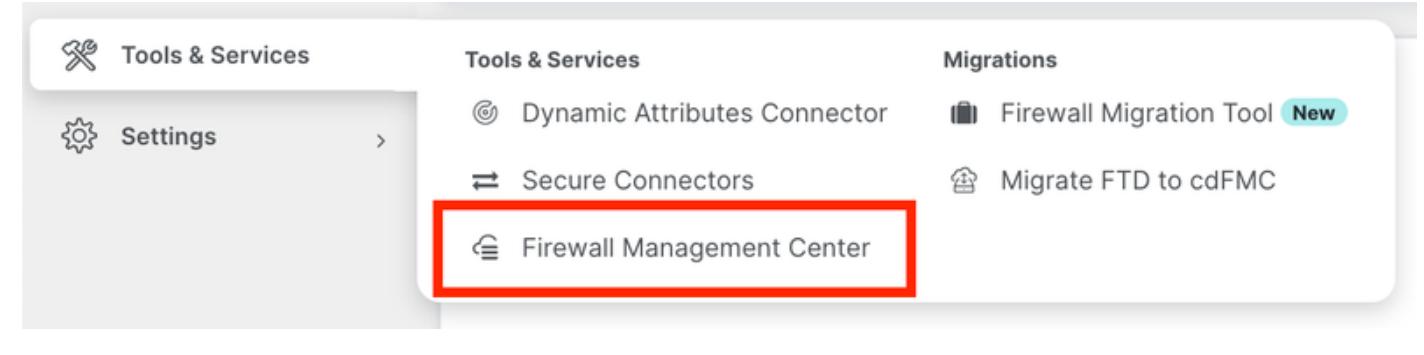

cdFMC ىلإ لوصولا

#### ةزهجألا طابترإ يف رقنا.

| Mana       | gement            |
|------------|-------------------|
|            | Devices           |
| -          |                   |
| $\odot$    | Objects           |
| * <u>C</u> | NAT               |
| ŝ          | Site to Site VPN  |
| °0°        | Remote Access VPN |
| 263        | Platform Settings |

ةزهجألا قوف رقنا

يتلا FMC ةطساوب ەترادا نكميو CDO يف نآلا (FTD) ةعرسلا قىئاف لاسرالا جمانرب جاردا مت تحت جردم IP لوكوتورب دجوي ال ەنأ قيلاتلا ةروصلا يف ظحال .ةباحسلا ربع اەميلست متي رطس ةەجاو ليجست حاتفم مادختساب مض قيلمع يف كلذ ثودح عقوتملا نم .زاەجلا مسا رماوألا

| Defense Orchestrator<br>FMC / Devices / Device Management | Analysis  | Policies Devi | ices Objec   | cts Integration 🏫 R   | teturn Home Deploy Q     | o 🕆 o                            | cise          | SECURE              |
|-----------------------------------------------------------|-----------|---------------|--------------|-----------------------|--------------------------|----------------------------------|---------------|---------------------|
| View By: Group   All (1)   Fror (0)   Warning (0)   Off   | fline (0) | Normal (1)    | Deployment I | Pending (0) • Upgrade | (0) • Snort 3 (1)        |                                  | Deploymer     | nt History<br>Add 🔻 |
| Collapse All                                              |           |               |              |                       |                          |                                  |               |                     |
| Name                                                      | Mo        | odel          | Version      | Chassis               | Licenses                 | Access Control Policy            | Auto RollBack |                     |
| Ungrouped (1)                                             |           |               |              |                       |                          |                                  |               |                     |
| FTDv-Azure Snort 3     NO-IP - Routed                     | FTD       | by for Azure  | 7.3.1        | N/A                   | Essentials, IPS (2 more) | Default Access Control<br>Policy | «ڳ            | 1                   |

رادملا FTD جمانرب

ريدم ىلإ لوصولل ةرركم تانايب ةهجاو نيوكت

ةرادإلا الالال المراجع المراجع المراجع المراجع المعال المراجع المعال المراجع المراجع ال

ريرحت عضو ىلإ لوصولل صاصرلا ملقلا ةنوقيأ يف رقنا ،ةزەجألا ةحفص يف 1 ةوطخلا FTD:

| C Defense Orche<br>FMC / Devices / Devi | estrator Analysis           | Policies Device | rs Obje    | cts Integration    | ➡ Return Home Deploy Q   | o 🕆 🛛                            | -18)<br>C1                | see SECURE           |
|-----------------------------------------|-----------------------------|-----------------|------------|--------------------|--------------------------|----------------------------------|---------------------------|----------------------|
| View By: Group<br>All (1) • Error (0)   | • Warning (0) • Offline (0) | Normal (1)      | Deployment | Pending (0) • Upgr | rade (0) • Snort 3 (1)   |                                  | Deployme                  | ent History<br>Add 🔻 |
| Collapse All                            |                             |                 |            |                    |                          |                                  |                           |                      |
| Name                                    |                             | Model           | Version    | Chassis            | Licenses                 | Access Control Policy            | Auto RollBack             |                      |
| Ungrouped (1)                           |                             |                 |            |                    |                          |                                  |                           |                      |
| FTDv-Azure Snor<br>NO-IP - Routed       | rt 3                        | FTDv for Azure  | 7.3.1      | N/A                | Essentials, IPS (2 more) | Default Access Control<br>Policy | <q< td=""><td>1</td></q<> | 1                    |

FTD ريرحت

ةرادإ ةەجاوك اەنييعت متيس يتلا ةەجاولا ريرحتب مق ،ةەجاولا بيوبتلا ةمالع نم .2 ةوطخلا اناونعو ةەجاو مسا نيوكتب مق ،لبق نم مت دق اذە نكي مل اذإ .ةرركم IP.

عبرمل ةەجاولا ەذە ىلع ةرادإلا نيڭمتب مق لوصولا ريدم بيوبتلا ةمالع يف .3 ةوطخلا ريدم رايتخالا:

#### Edit Physical Interface

| General IPv4       | 4 IPv6        | Path Monitoring      | Hardware Configuration | Manager Access      | Advanced |
|--------------------|---------------|----------------------|------------------------|---------------------|----------|
| nable manage       | ement on this | interface for the Ma | nager                  |                     |          |
| Available Networks | C             | +                    | Alle                   | owed Management Net | works    |
| Q Search           |               |                      | а                      | ny                  |          |
| any-ipv4           |               |                      |                        |                     |          |
| any-ipv6           |               |                      | Add                    |                     |          |
| IPv4-Benchmark-    | Tests         |                      |                        |                     |          |
| IPv4-Link-Local    |               |                      |                        |                     |          |
| IPv4-Multicast     |               |                      |                        |                     |          |
| IPv4-Private-10.0  | 0.0.0-8       |                      |                        |                     |          |
|                    |               |                      |                        |                     |          |
|                    |               |                      |                        |                     | Cancel   |

ريدملا ىلإ لوصولا نيكمت

#### قفاوم قوف رقناو نامأ ةقطنمل ةهجاولا نييعت نم دكأت ،ماع بيوبتلا ةمالع يف .4 ةوطخلا:

| Edit Physic   | al Inter | face |                 |                        |                |          | 0 |
|---------------|----------|------|-----------------|------------------------|----------------|----------|---|
| General       | IPv4     | IPv6 | Path Monitoring | Hardware Configuration | Manager Access | Advanced |   |
| Name:         |          |      |                 |                        |                |          |   |
| outside-2     |          |      |                 |                        |                |          |   |
| Enabled       |          |      |                 |                        |                |          |   |
| Managem       | ent Only |      |                 |                        |                |          |   |
| Description:  |          |      |                 |                        |                |          |   |
|               |          |      |                 |                        |                |          |   |
| Mode:         |          |      |                 |                        |                |          |   |
| None          |          |      | •               |                        |                |          |   |
| Security Zone | :        |      |                 |                        |                |          |   |
| outside2-sz   | :        |      | <b>*</b>        |                        |                |          |   |

ةرركملا تانايبلا ةمجاول نامألا ةقطنم

ىلإ ةفاضإلاب .ةرادإلا ىلإ لوصولا ةمالع ىلع نآلا يوتحت تاهجاولا اتلك نأ ظحال .5 ةوطخلا ةفلتخم نامأ ةقطنم ىلإ ةيساسألا تانايبلا ةهجاو نييعت نم دكأت ،كلذ:

0

| FTDv-Azure    | e<br>reat Defense fo | or Azure | 9           |     |             |                              |      |                                |        | Save       | Cancel   |
|---------------|----------------------|----------|-------------|-----|-------------|------------------------------|------|--------------------------------|--------|------------|----------|
| Device Rout   | ng Interfa           | ces      | Inline Sets | DHC | P VTEP      |                              |      |                                |        |            |          |
|               |                      |          |             |     |             |                              | Q Se | arch by name Sync              | Device | Add Inter  | rfaces 🔻 |
| Interface     |                      |          | Logical N   | Тур | Security Z  | MAC Address (Active/Standby) |      | IP Address                     | Path   | Virtual Ro |          |
| Diagnostic0/  | 0                    |          | diagnostic  | Phy |             | -                            |      |                                | Disa   | Global     | /        |
| GigabitEtherr | net0/0 (Manager /    | Access)  | outside-1   | Phy | outside1-sz |                              |      | 10.6.2.4/255.255.255.0(Static) | Disa   | Global     | /        |
| GigabitEther  | net0/1 (Manager A    | Access)  | outside-2   | Phy | outside2-sz |                              |      | 10.6.3.4/255.255.255.0(Static) | Disa   | Global     | /        |

ةەجاولا نيوكت ةعجارم

نييضارتفا نيراسم نيوكت ىلإ 10 ىلإ 6 نم تاوطخلا فدەت ،يلاتلا مسقلا يفو ةيلمع ةطساوب امەنم لك ةبقارم متت ثيح ،CDO ىلإ لوصولل ةيواستملا ةفلكتلل ل اصتالل يفيظو راسم دوجو ةمدخلا ىوتسم ةيقافتإ بقعت نمضي .SLA ل ةلقتسم بقعت قزيمب.

ا قمئاق نمض ةديدج ECMP ةقطنم ءاشنإو هيجوت بيوبتلا قمالع ىلإ لقتنا .6 ةوطخلا ECMP قمئاق نمض قديدج ECMP ققطنم عاشناو ميجوت بيوبتلا الي الك يل عيوتحت

| FTDv-Azure<br>Cisco Firepower Threat Defense for Azure |                        |                     |     | Save Cancel |
|--------------------------------------------------------|------------------------|---------------------|-----|-------------|
| Device Routing Interfaces Inline Sets                  | DHCP VTEP              |                     |     |             |
| Manage Virtual Routers                                 | Multipath Routing (ECN | IP)                 |     | 3 Add       |
| Virtual Router Properties                              |                        |                     |     |             |
| ECMP 2                                                 | Add ECMP               |                     | 0 X |             |
| BFD                                                    |                        |                     |     |             |
| OSPF                                                   | Name                   |                     |     |             |
| OSPFv3                                                 | outside-ecmp           |                     |     |             |
| EIGRP                                                  | Available Interfaces   | Selected Interfaces | _   |             |
| RIP                                                    |                        | outside-1           | -   |             |
| Policy Based Routing                                   |                        |                     |     |             |
| Y BGP                                                  |                        | outside-2           | Ĩ   |             |
| IPv4                                                   |                        |                     |     |             |
| IPv6                                                   |                        | Add                 |     |             |
| Static Route                                           |                        |                     |     |             |
| ✓ Multicast Routing                                    |                        |                     |     |             |
| IGMP                                                   |                        |                     |     |             |
| PIM                                                    |                        |                     |     |             |
| Multicast Routes                                       |                        |                     |     |             |
| Multicast Boundary Filter                              |                        |                     |     |             |
| General Settings                                       |                        | Cancel              | ОК  |             |
| BGP                                                    |                        |                     |     |             |

ECMP ةقطنم نيوكت

.ظفحو ok ةقطقط

ةتباثلا تاراسملا ىلإ لقتنا ،ەيجوت بيوبتلا ةمالع نم .7 ةوطخلا.

عمجلا ةمالع قوف رقنا مث .يساسألا كراسم ريرحتل صاصرلا ملقلا ةنوقيأ يف رقنا

### ديدج SLA بقعت نﺉاك ةفاضإل:

| FTDv-Azure                                                | You have unsaved changes Save Cancel                                                    |
|-----------------------------------------------------------|-----------------------------------------------------------------------------------------|
| Cisco Firepower Threat Defense for Azure                  | Edit Static Route Configuration                                                         |
| Device Routing Interfaces Inlin<br>Manage Virtual Routers | Type:  IPv4 IPv6 Interface*  Add Route                                                  |
| Global • Network                                          | (Interface starting with this icon is signifies it is available for route leak) Tracked |
| Virtual Router Properties                                 | Available Network C + Selected Network                                                  |
| ECMP<br>BFD                                               | Q Search Add any-ipv4 2                                                                 |
| OSPF ₽v€                                                  | IPv4-Benchmark-Tests                                                                    |
| OSPFv3                                                    | IPv4-Link-Local                                                                         |
| EIGRP                                                     | IPv4-Multicast                                                                          |
| RIP                                                       | IPv4-Private-10.0.0-8                                                                   |
| Policy Based Routing                                      | IPv4-Private-172.16.0.0-12                                                              |
| ∼ BGP                                                     |                                                                                         |
| IPv4                                                      | Ensure that egress virtualrouter has route to that destination                          |
| IPv6                                                      | Gateway                                                                                 |
| Static Route                                              | 10.6.2.1 +                                                                              |
| Y Multicast Routing                                       | Metric:                                                                                 |
| IGMP                                                      | 1                                                                                       |
| РІМ                                                       | (1 - 254)                                                                               |
| Multicast Routes                                          | Tunneled: 🗌 (Used only for default Route)                                               |
| Multicast Boundary Filter                                 | Route Tracking:                                                                         |
| General Settings                                          |                                                                                         |
| BGP                                                       | Cancel OK of 1 > >  C                                                                   |

SLA بقعت ةفاضإل يساسألا راسملا ريرحت

ةوطخلاا . ددرتلاء ،قروصلا يف يفيظولا SLA بقعتل ةبولطملا تاملعملا زاربإ متي .8 ةوطخلا. ددرتلاو ،قلەملا ،مزحلا ددع لثم دادعإ ةيلمع رخآ تطبض عيطتسي تنأ ،ايرايتخإ.

| Name:<br>outside1-sla                          | Description:                                     |
|------------------------------------------------|--------------------------------------------------|
| Frequency (seconds):<br>60<br>(1-604800)       | SLA Monitor ID*:                                 |
| Threshold (milliseconds):<br>5000<br>(0-60000) | Timeout (milliseconds):<br>5000<br>(0-604800000) |
| Data Size (bytes):<br>28<br>(0-16384)          | ToS:                                             |
| Number of Packets:                             | Monitor Address*:                                |
| Q Search outside1-sz                           | Add outside1-sz                                  |
| outside2-sz                                    |                                                  |
|                                                |                                                  |
|                                                | Cancel Save                                      |

0

و) تنرتنإلا ىلإ لوصولل FTD تايناكمإ ةبقارمل Google DNS IP مادختسإ مت ،لاثملا اذه يف CDO .زهاج نوكي امدنع ok ةقطقط .1ةيجراخلا ةهجاولا ربع.

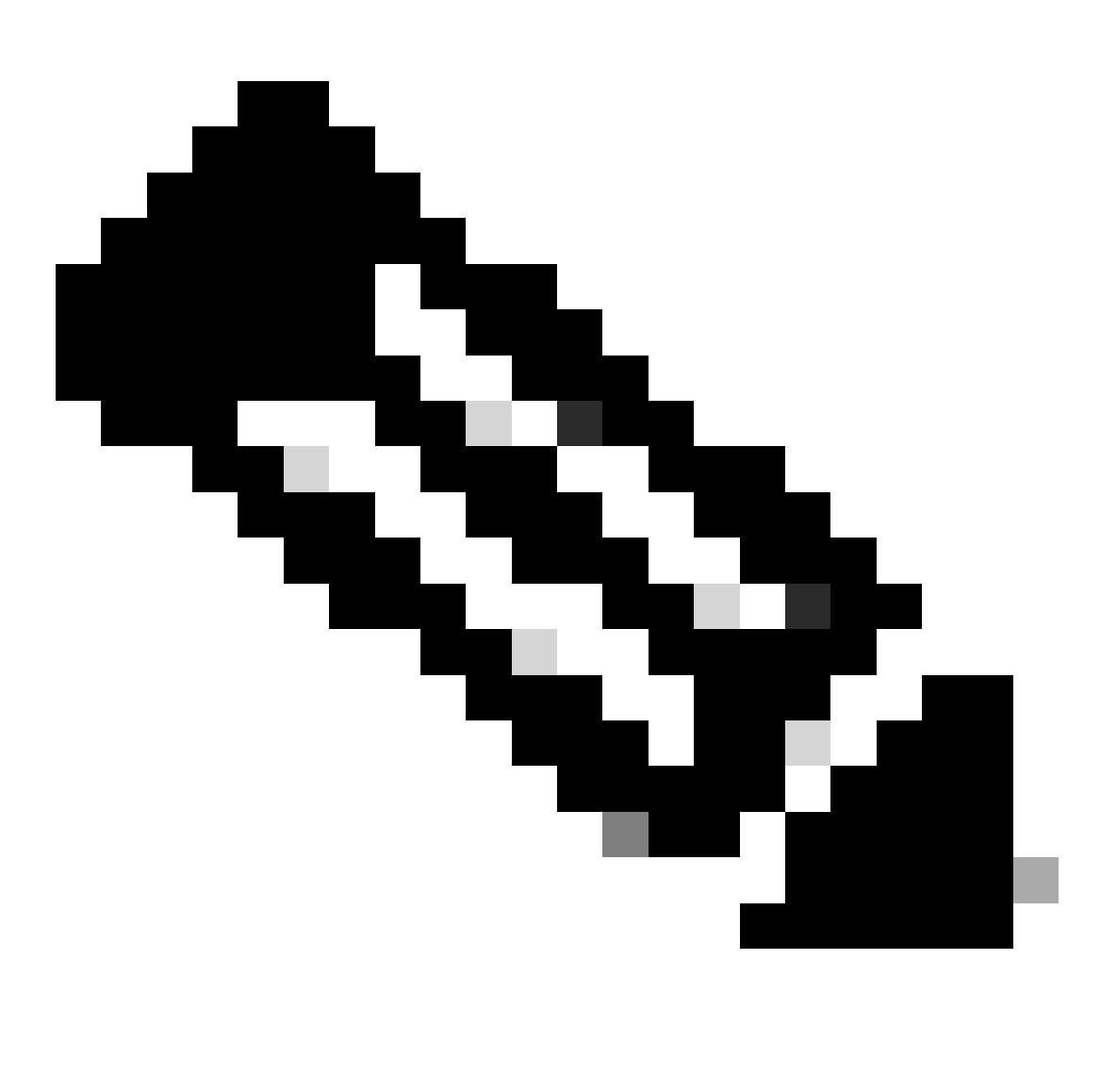

ةەجاو نم لعفلاب ەيلإ لوصولا ةيناكمإ نم ققحتلا مت IP بقعت نم دكأت :ةظحالم ىلإ ەيلإ لوصولا رذعتي يذلا IP مادختساب راسم نيوكت يدؤي نأ نكمي .ةيجراخلا FTD ب لاصتالا ىلع ەتردق عنم مث ،اذه FTD يف يضارتفالا راسملا طاقسإ

ىلإ ريشي يذلا راسملل ديدجلا SLA بقعت نييعت نم دكأتو ظفح قوف رقنا .9 ةوطخلا ةيساسألا ةهجاولا: Route Tracking:

outside1-sla

SLA بقعت 1 جراخ

ةيلاتلا ريذحتلا ةلاسر عم ةقثبنم ةمالع ضرع متي ،قفاوم قوف رقنلا درجمب

## Warning about Static Route

This Static route is defined on the Defense Orchestrator Access Interface. Ensure the change is not affecting connectivity to the device

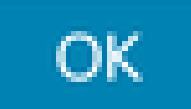

نيوكتلا ريذحت

نم ظحال .ةرركملا تانايبلا ةەجاول ديدج راسم ةفاضإل راسم ةفاضإ قوف رقنا .10 ةوطخلا بقعت يوتحي ،كلذ ىلإ ةفاضإلاب ؛اەسفن يە راسملل ةيرتملا ةميقلا نأ ةيلاتلا قروصلا SLA كان كل فرعم ىلع

| Type: <ul> <li>IPv4</li> <li>IPv6</li> </ul>                |                      |
|-------------------------------------------------------------|----------------------|
| Interface*                                                  |                      |
| outside-2                                                   |                      |
| (Interface starting with this icon 🕼 signifies it is availa | able for route leak) |
| Available Network C +                                       | Selected Network     |
| Q Search Add                                                | any-ipv4             |
| any-ipv4                                                    |                      |
| IPv4-Benchmark-Tests                                        |                      |
| IPv4-Link-Local                                             |                      |
| IPv4-Multicast                                              |                      |
| IPv4-Private-10.0.0.0-8                                     |                      |
| IPv4-Private-172.16.0.0-12                                  |                      |
|                                                             |                      |
| Gateway*                                                    |                      |
| 10.6.3.1 • +                                                |                      |
| Metric:                                                     |                      |
| 1                                                           |                      |
| (1 - 254)                                                   |                      |
| Tunneled: (Used only for default Route)                     |                      |
| Route Tracking:                                             |                      |
| outside2-sla 🔹 +                                            |                      |
|                                                             |                      |
|                                                             | Cancel               |

رركتملا تباثلا راسملا نيوكت

| Name:                     | Description:              |      |
|---------------------------|---------------------------|------|
| outside2-sla              | ]                         |      |
|                           |                           |      |
| Frequency (seconds):      | SLA Monitor ID*:          |      |
| 60                        | 2                         |      |
| (1-604800)                |                           |      |
| Threshold (milliseconds): | Timeout (milliseconds):   |      |
| 5000                      | 5000                      |      |
| (0-60000)                 | (0-604800000)             |      |
| Data Size (bytes):        | ToS:                      |      |
| 28                        | 0                         |      |
| (0-16384)                 |                           |      |
| Number of Packets:        | Monitor Address*          |      |
| 1                         |                           |      |
| Available Zones C         |                           |      |
| Q Search                  | Selected Zones/Interfaces |      |
| outside1-sz               | Add outside2-sz           | ĩ    |
| outside2-sz               |                           |      |
|                           |                           |      |
|                           |                           |      |
|                           |                           |      |
|                           |                           |      |
|                           |                           |      |
|                           |                           |      |
|                           | ·                         |      |
|                           | Cancel                    | Save |

0

ظفح قوف رقنا.

ىلع .ةرادإلا < زامجلا تحت ةيوناثلا تانايبلا ةمجاول IP ديدحت كنكمي ،ايرايتخإ .11 ةوطخلا تمدختسأ دق ةيلاحلا ليجستلا ةقيرط نأل ارظن رمألا اذه رفوت مزلي ال ،كلذ نم مغرلا (CLI) رماوألا رطس ةمجاو ليجست حاتفم ةيلمع

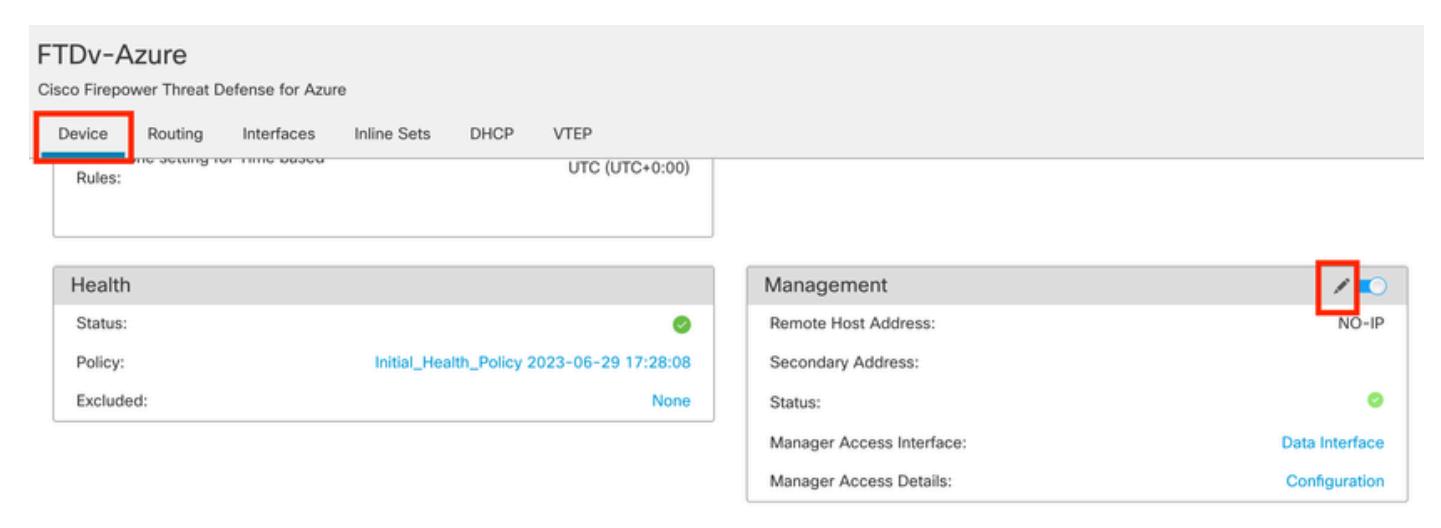

ةرادإلاا لقح يف ةرركملا تانايبلا ةمجاول IP ددح (يرايتخإ)

.تارييغتلا رشن .12 ةوطخلا

:ةيطايتحإ/ةطشن ةەجاو عضول ةەجاو ةفلكت نييعتب مق (يرايتخإ)

بيغشتارا ماظن تانايبارا قەجاو ربع قرركتمارا قرادإلا مدختست ،يضارتفا لكشب يوتحي WAN قكبش طابترا ناك اذإ ،كلذ نم الدبو .تاەجاولاا الك نيب قرادإلا رورم قكرح عيزوتل قرادإلاا طابترا وە طابترالا اذە نوكي نأ لضفت تنأو ،رخآلا نم ربكأ يددرت قاطن ىلع قفلكت يساسألاا طابترالا حنم كنكميف ،قيطايتحإ قخسنك رخآلا ىقبي امنيب يساسألا متي ،يلاتلا لائملا يف .2 غلبت قفلكت يطايتحالا خسنلا طابترا حنمتو 1 غلبت متي ،يلاتلا لائملا يف .2 غلبت قفلكت يطايتحالا خسنلا طابترا حنمتو 1 غلبت متي ايلاتلا لائملا يف .2 غلبت قالات يضايت الائمان الائران الائول الائران الائران الائ الائران الائران الائران الائران الائران الائران الائران الائران الائران الائران الائران الائران الائران الائران الائران الائران الائران الائران الائران الائران الائران الائران الائران الائران الائران الائران الائران الائران الائران ال

1. جەن دوجو ةلاح يف FlexConfig ةسايس ءاشناو FlexConfig طابترا < ةزەجألا ىلا لقتنا FlexConfig تەريرحتب مق ،كب صاخلا FTD ل ەصيصختو ەنيوكت مت

#### Devices Objects Integration

| Device Management | VPN                     | Troubleshoot       |
|-------------------|-------------------------|--------------------|
| Device Upgrade    | Site To Site            | File Download      |
| NAT               | Remote Access           | Threat Defense CLI |
| QoS               | Dynamic Access Policy   | Packet Tracer      |
| Platform Settings | Troubleshooting         | Packet Capture     |
| FlexConfig        | Site to Site Monitoring |                    |
| Certificates      |                         |                    |

FlexConfig ةمئاق ىلإ لوصولا

#### 2. ديدج FlexConfig نئاك ءاشنإ:

- نئاكل مسا ءاطعإب مق
- .يلاوتلا على عونلاو رشنلا ماسقا يف ةفاضاو تقول كرتخا
- · 22. ةروصلا يف حضوم وه امك ةيلاتلا رماوألا مادختساب تاهجاولا ةفلكت طبضا
- .ظفح قوف رقنا •

<#root>

```
interface GigabitEthernet0/0
```

policy-route cost 1

<=== A cost of 1 means this will be the primary interface for management communication with CDO tenant. interface GigabitEthernet0/1

policy-route cost 2

<=== Cost 2 sets this interface as a backup interface.

| Defense Orchestrator<br>FMC / Devices / Flexconfig Policy Editor | Analysis Policies                        | Devices O                | bjects Integra      | tion                                  |                         | •                | Return Home | Deploy | ۹  | 0  | ¢ |
|------------------------------------------------------------------|------------------------------------------|--------------------------|---------------------|---------------------------------------|-------------------------|------------------|-------------|--------|----|----|---|
| MyFlexconfig<br>Enter Description                                | Add FlexConfig                           | g Object                 |                     |                                       |                         |                  |             |        |    | 0  |   |
| Available FlexConfig C FlexConfig Object 1                       | Name:     InterfaceCost     Description: |                          | 2                   |                                       |                         |                  |             |        |    |    |   |
| V System Defined                                                 | A Conv-pasting                           | any rich text might i    | stroduce line break | s while generating CLL                | Please verify the       | CLI before deplo | vment.      |        |    |    |   |
| *a Default_DNS_Configure                                         |                                          | sta i protoco            |                     | · · · · · · · · · · · · · · · · · · · |                         |                  | Jinene      |        |    | 2  |   |
| .9 Default_Inspection_Protocol_Disable                           | Insert ¥                                 | E Deploymen              | t: Everytime        |                                       | * Type:                 | Append           |             |        | 1  | 3  |   |
| *a Default_Inspection_Protocol_Enable                            | interface Gigal<br>policy-route          | oitEthernet0/0<br>cost 1 |                     |                                       |                         |                  |             |        |    |    |   |
| *a DHCPv6_Prefx_Delegation_Configure                             | interface Gigal                          | DitEthernet0/1           | 4                   |                                       |                         |                  |             |        |    |    |   |
| .9 DHCPv6_Prefx_Delegation_UnConfigure                           | policy-route                             | cost 2                   |                     |                                       |                         |                  |             |        |    |    |   |
| "a DNS_Configure                                                 |                                          |                          |                     |                                       |                         |                  |             |        |    |    |   |
| .9 DNS_UnConfigure                                               |                                          |                          |                     |                                       |                         |                  |             |        |    |    |   |
| *a Egrp_Configure                                                |                                          |                          |                     |                                       |                         |                  |             |        |    |    |   |
| Bigrp_Interface_Configure                                        | 1                                        |                          |                     |                                       |                         |                  |             |        |    |    | П |
| .9 Eigrp_UnConfigure                                             |                                          |                          |                     |                                       |                         |                  |             |        |    |    | H |
| J Eigrp_Unconfigure_All                                          | ▼ Variables                              |                          |                     |                                       |                         |                  |             |        |    |    |   |
| *a Inspect_IPv6_Configure                                        | Name                                     |                          | Dimension           | Default Value                         | Property<br>(Type:Name) | Override         | Description |        |    |    |   |
| .9 Inspect_IPv6_UnConfigure                                      |                                          |                          |                     | No records to di                      | splay                   |                  |             |        |    |    |   |
| *a ISIS_Configure                                                |                                          |                          |                     |                                       |                         |                  |             |        |    |    |   |
| *a ISIS_Interface_Configuration                                  |                                          |                          |                     |                                       |                         |                  |             |        |    |    |   |
| .9 ISIS_Unconfigure                                              |                                          |                          |                     |                                       |                         |                  |             |        | 5  |    |   |
| .9 ISIS_Unconfigure_All                                          |                                          |                          |                     |                                       |                         |                  |             |        |    | _  |   |
| Panetflow_Add_Destination                                        |                                          |                          |                     |                                       |                         |                  |             | Cancel | Sa | ve |   |
| P Netflow Clear Parameters                                       |                                          |                          |                     |                                       |                         |                  |             |        |    |    |   |

Flexconfig نﺉاك ةفاضإ

يف حضوم وه امك ددحملا FlexConfigs مسق ىلإ هفضأو ارخؤم هؤاشنإ مت يذلا نﺉاكلا رتخأ .3 .كب صاخلا نيوكتلا رشنو تارييغتلا ظفحب مق .ةروصلا

| Defense Orchestrator Analysis P         | olicies Devices     | Objects Integration | CReturn Home Deploy | 0 0 0                |              |
|-----------------------------------------|---------------------|---------------------|---------------------|----------------------|--------------|
| MyFlexconfig                            |                     |                     | Migrate Config      | Preview Config Sav 4 | Cancel       |
| Enter Description                       |                     |                     |                     | Policy Ace           | anments (1)  |
|                                         |                     |                     |                     | Policy Asa           | griments (1) |
|                                         | " a Selected Prep   | end FlexConfigs     |                     |                      |              |
| Available FlexConfig Object             | # Name              |                     | Description         |                      |              |
| X                                       |                     |                     |                     |                      |              |
| V User Defined                          | 2                   |                     |                     |                      |              |
| TherefaceCost                           |                     |                     |                     |                      |              |
| ✓ System Defined                        |                     |                     |                     |                      |              |
| B Default_DNS_Configure                 |                     |                     |                     |                      |              |
| .9 Default_Inspection_Protocol_Disable  |                     |                     |                     |                      |              |
| Default_Inspection_Protocol_Enable      |                     |                     |                     |                      |              |
| DHCPv6_Prefix_Delegation_Configure      |                     |                     |                     |                      |              |
| .9 DHCPv6_Prefix_Delegation_UnConfigure |                     |                     |                     |                      |              |
| DNS_Configure                           |                     |                     |                     |                      |              |
| .9 DNS_UnConfigure                      |                     | end FlexConfigs     |                     |                      |              |
| Bigrp_Configure                         | # Name              |                     | Description         | 3                    |              |
| Bigrp_Interface_Configure               | the standard of the |                     |                     | •                    | 0 3          |
| .9 Eigrp_UnConfigure                    | 1 InterfaceCos      | st                  |                     |                      | Ч.           |
|                                         |                     |                     |                     |                      |              |
| "a Inspect_IPv6_Configure               |                     |                     |                     |                      |              |
| Inspect_IPv6_UnConfigure                |                     |                     |                     |                      |              |
| "B ISIS_Configure                       |                     |                     |                     |                      |              |
| "à ISIS_Interface_Configuration         |                     |                     |                     |                      |              |
|                                         |                     |                     |                     |                      |              |
| " ISIS_Unconfigure_All                  |                     |                     |                     |                      |              |
| Anthony Add Destination                 |                     |                     |                     |                      |              |

FlexConfig جەنل نىئاكلا نىيىعت

.تارييغتلا رشنب مق .4

## ةحصلا نم ققحتلا

:ةرركملا ةرادإلا ةهجاول ديدج ليثم نيوكت مت .show network رمألا مدختسأ ،قرقحتلل .1

#### > show network

<<----- output omitted for brevity ----->>

-----[ IPv6 ]-----Configuration : Disabled State : Disabled Authentication : Disabled . . . =======[ GigabitEthernet0/0 ]============= State : Enabled Link : Up Name : outside-1 MTU : 1500 MAC Address : 60:45:BD:D8:6F:5C -----[ IPv4 ]------Configuration : Manual Address : 10.6.2.4 Netmask : 255.255.255.0 Gateway : 10.6.3.1 -----[ IPv6 ]-----Configuration : Disabled ======[ GigabitEthernet0/1 ]========= State : Enabled Link : Up Name : outside-2 MTU : 1500 MAC Address : 60:45:BD:D8:67:CA -----[ IPv4 ]------Configuration : Manual Address : 10.6.3.4 Netmask : 255.255.255.0 Gateway : 10.6.3.1 -----[ IPv6 ]-----Configuration : Disabled

2. تاهجاو مادختساب كلذ ديكأت كنكمي .sftunnel لاجم نم اءزج نآلا ةهجاولا تحبصا show sftunnel تاهجاو مادختساب كلذ

<#root>

```
>
show sftunnel interfaces
Physical Interface Name of the Interface
GigabitEthernet0/0 outside-1
GigabitEthernet0/1 outside-2
```

>

```
show running-config sftunnel
```

```
sftunnel interface outside-2
sftunnel interface outside-1
sftunnel port 8305
sftunnel route-map FMC_GEN_19283746_RBD_DUAL_WAN_RMAP_91827346
```

،ةەجاو ةفلكت ديدحتب مقت مل اذإ .ايئاقلت ةسايسلا ىلإ دنتسملا راسملا ديدحت متي .3 ةريدتسملا ةلسلستملا ةجلاعملا نييعت ىلع لمعي فيكتلل ةلباقلا ةەجاولا رايخ نإف تاەجاولا الك نيب ةرادإلا رورم ةكرح لمح نزاوتل:

#### <#root>

>

show running-config route-map

!

```
route-map FMC_GEN_19283746_RBD_DUAL_WAN_RMAP_91827346 permit 5
match ip address FMC_GEN_056473829_RBD_DUAL_WAN_ACL_165748392
set adaptive-interface cost outside-1 outside-2
```

>

show access-list FMC\_GEN\_056473829\_RBD\_DUAL\_WAN\_ACL\_165748392

access-list FMC\_GEN\_056473829\_RBD\_DUAL\_WAN\_ACL\_165748392; 1 elements; name hash: 0x8e8cb508 access-list FMC\_GEN\_056473829\_RBD\_DUAL\_WAN\_ACL\_165748392 line 1 extended permit tcp any any eq 8305 (hi

:ةەجاولا تادادعإ نم ققحتلل <show running-config interface <interface رمألا مدختسأ .4

#### <#root>

>

```
show running-config interface GigabitEthernet 0/0
```

!
interface GigabitEthernet0/0
nameif outside-1
security-level 0
zone-member outside-ecmp
ip address 10.6.2.4 255.255.255.0
policy-route cost 1

>

```
show running-config interface GigabitEthernet 0/1
```

!
interface GigabitEthernet0/1
nameif outside-2
security-level 0
zone-member outside-ecmp
ip address 10.6.3.4 255.255.255.0
policy-route cost 2

اهنيوكت مت يتلا تاراسملا بقعت نم ققحتلل ةيفاضإلا رماوالا ضعب مادختسإ نكمي:

#### <#root>

>

show track

Track 1 Response Time Reporter 2 reachability <========= Ensure reachability is up for the monitored interf Reachability is Up 2 changes, last change 09:45:00 Latest operation return code: OK Latest RTT (millisecs) 10 Tracked by: STATIC-IP-ROUTING 0 Track 2 Response Time Reporter 1 reachability Reachability is Up <================= Ensure reachability is up for the monitored interf 2 changes, last change 09:45:00 Latest operation return code: OK Latest RTT (millisecs) 1 Tracked by: STATIC-IP-ROUTING 0

>

show route

```
Codes: L - local, C - connected, S - static, R - RIP, M - mobile, B - BGP
D - EIGRP, EX - EIGRP external, O - OSPF, IA - OSPF inter area
N1 - OSPF NSSA external type 1, N2 - OSPF NSSA external type 2
E1 - OSPF external type 1, E2 - OSPF external type 2, V - VPN
i - IS-IS, su - IS-IS summary, L1 - IS-IS level-1, L2 - IS-IS level-2
ia - IS-IS inter area, * - candidate default, U - per-user static route
o - ODR, P - periodic downloaded static route, + - replicated route
SI - Static InterVRF, BI - BGP InterVRF
Gateway of last resort is 10.6.3.1 to network 0.0.00
```

S\* 0.0.0.0 0.0.0.0 [1/0] via 10.6.3.1, outside-2 [1/0] via 10.6.2.1, outside-1 C 10.6.2.0 255.255.255.0 is directly connected, outside-1 L 10.6.2.4 255.255.255.255 is directly connected, outside-1 C 10.6.3.0 255.255.255.0 is directly connected, outside-2 L 10.6.3.4 255.255.255.255 is directly connected, outside-2

## ةلص تاذ تامولعم

- <u>Cisco نم تاليزنتلاو ينفلا معدلا</u>
- <u>مرفوت يذل اقيامحل رادج قرادا زكرم مادختساب قيامحل رادج ديدهت نع عافدل قرادا</u> <u>يف قباحسل Cisco Defense Orchestrator</u>

ةمجرتاا مذه لوح

تمجرت Cisco تايان تايانق تال نم قعومجم مادختساب دنتسمل اذه Cisco تمجرت ملاعل العامي عيمج يف نيم دختسمل لمعد يوتحم ميدقت لقيرشبل و امك ققيقد نوكت نل قيل قمجرت لضفاً نأ قظعالم يجرُي .قصاخل امهتغلب Cisco ياخت .فرتحم مجرتم اممدقي يتل القيفارت عال قمجرت اعم ل احل اوه يل إ أم اد عوجرل اب يصوُتو تامجرت الاذة ققد نع اهتي لوئسم Systems الما يا إ أم الا عنه يل الان الانتيام الال الانتيال الانت الما